## Student/Parent Guide for Google Classroom

**Gwinnett County Public Schools** 

Contact your child's teacher with questions.

## 1. Getting to your Google Classroom

• Log into the student portal and click on **G Suite for Education**.

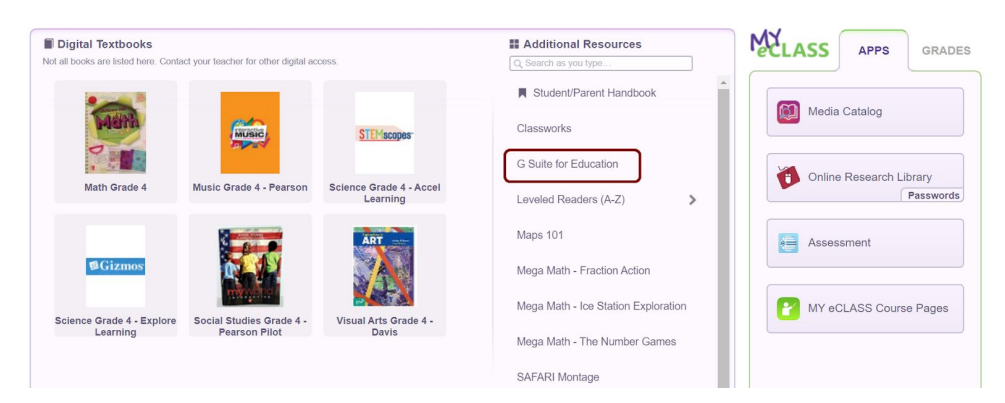

• You are now in your Google Drive. Click on the **app launcher** and then select **Classroom**.

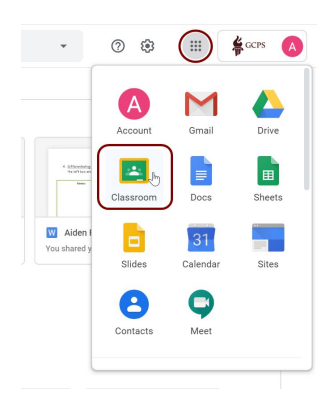

• This takes you to the Classroom home screen. If you have already joined the Classroom you need to access, click on the **Classroom card.** 

÷

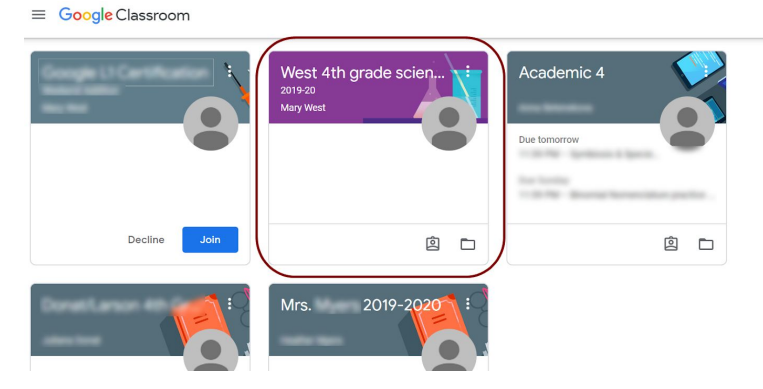

- If you have been invited to join a new Classroom, you may see the card and need to click **Join**.
- If you were given a join code by your teacher, click on the + in the top right corner and enter the code to join the Classroom.

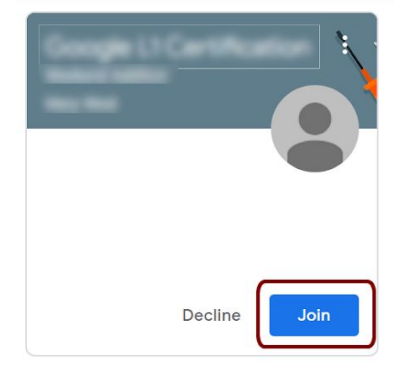

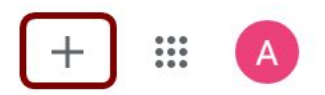

## 2. Finding your Assignments

- After opening your Classroom, you will see tabs across the top.
- Stream is where you can see Classroom announcements and assignments that are due soon.

| $\equiv$ Academic 4     |                                                                   | Stream Classwork People                                               |  |
|-------------------------|-------------------------------------------------------------------|-----------------------------------------------------------------------|--|
| Assignments<br>due soon | Academic 4                                                        |                                                                       |  |
|                         | Upcoming<br>Due today                                             | Class announcements Share something with your class                   |  |
|                         | 11:59 PM – Symbiosis & S<br>Due Sunday<br>11:59 PM – Binomial Nom | posted a new assignment: Amoeba Sisters Video Recap: Ecological Relat |  |
| 0                       | View all                                                          | posted a new assignment: Symbiosis & Species Interactions Keystone W  |  |

• In the Classwork tab, you can find your assignments and materials in an organized manner.

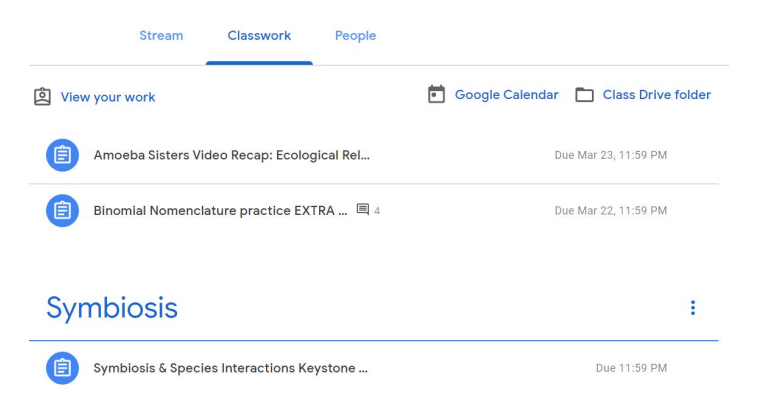

• Once of the Classwork tab, find the assignment and click on it. You will see items included in the assignment. For a full view, click **View Assignment**.

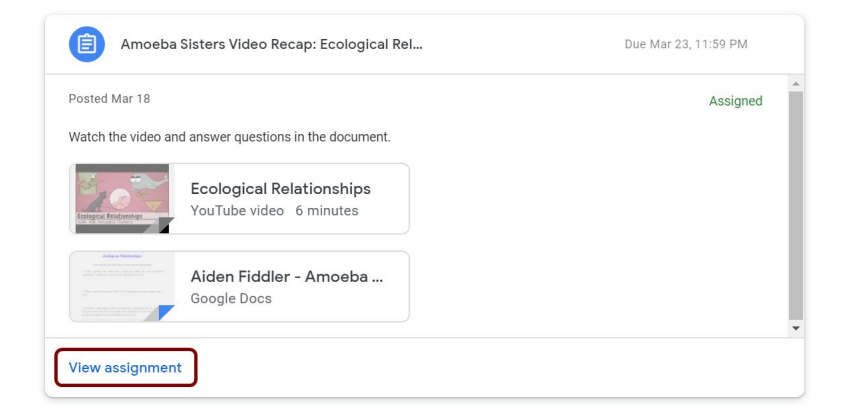

## **3. Completing Assignments**

E

- After clicking into the assignment, you will see instructions and all of the materials included. There may be items to view and items for which you have your own copy.
- If you have received your own copy, the file name includes the student's name. Click on it to edit.
- You can also create new files from within the assignment. Do this if there is not a file there with your name and you need to add something to turn in.
- You can also attach a file you already have.
- If you have questions for your teacher, you can add a private comment.
- Click Turn in to submit your assignment.

| Due date<br>Due Mar 23, 11:59 PM<br>Amoeba Sisters Video Recap:<br>Ecological Relationships<br>Mar 18 Instructions | 100 points<br>Your own copy of<br>the item(s) you need<br>to complete |                                             | Your work Assigned<br>Aiden F - A X |  |
|----------------------------------------------------------------------------------------------------|-----------------------------------------------------------------------|---------------------------------------------|-------------------------------------|--|
| Watch the video and answer questions in the document.                                                              | laterials for C<br>ne assignment to                                   | reate or add<br>our own files<br>o turn in. | + Add or create                     |  |
| Class comments                                                                                                    | Turn in your assignment                                               |                                             | Private comments                    |  |
| Add class comment                                                                                                  | Ask your t                                                            | eacher a question                           |                                     |  |

\* If you received a Microsoft file and need to edit it, click on the file and then click **Open with Google Docs**.

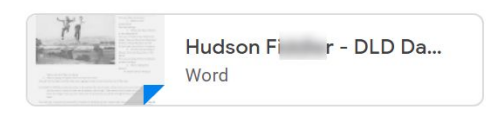

| 2-7docdoc | Dpen with Google Docs 🔻 |   | Ħ | • |
|-----------|-------------------------|---|---|---|
|           | I                       | 1 |   |   |
|           |                         | 1 |   | 1 |